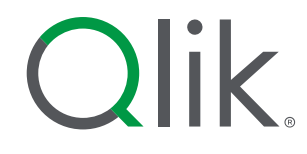

# How to apply to the Qlik Academic Program

Please read each step carefully and make sure to check spam or junk folders

academicprogram@qlik.com

Step 1 Go to: <u>qlik.com/company/academic-</u> <u>program</u>

### Step 2

Select either "Apply to student program" or "Apply to educator program."

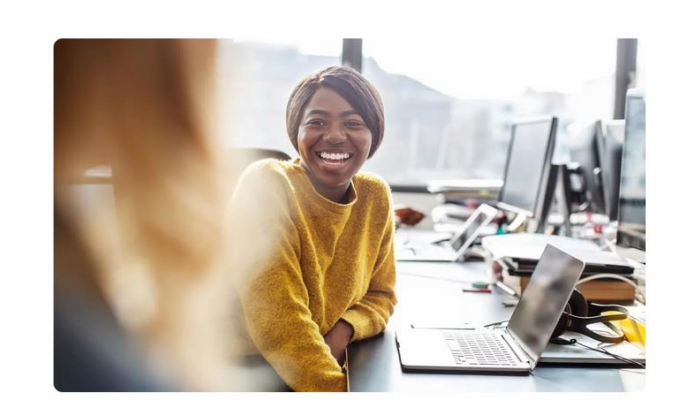

#### Students

Be ready for the digital workplace with free software, training and qualifications from Qlik.

- Go beyond theory. Analyze real-world information.
- Gain the skills, training and tools you need.
- Increase your marketability to employers.
- Explore Student Program Benefits >
- Apply to Student Program >

#### **Educators**

Enhance your classroom and virtual teaching. Give your students hands-on experience with industry-leading analytics software.

- Enrich your courses and teaching with powerful tools and resources.
- Encourage creative thinking with innovative, visual analytics.
- O Jump-start your curriculum development.

Explore Educator Program Benefits > Apply to Educator Program >

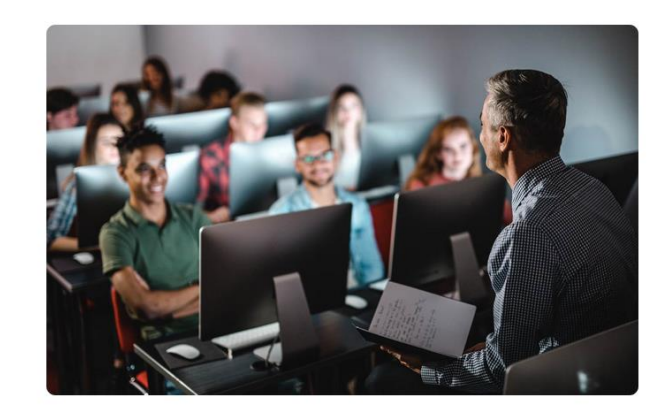

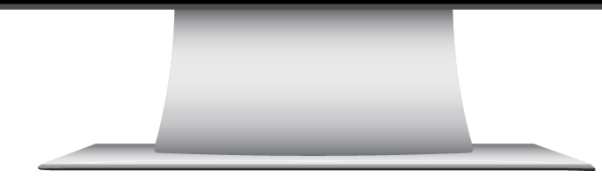

## Step 3

- 1. Sign into or create a Qlik account.
  - When you create a Qlik account, you will be asked to provide your name, country, and email.
  - $\circ$   $\;$  Qlik will send a verification code to your email address.
  - Once you have received the code, click the link in the email that says <u>click here to continue to sign in</u> or return to the page in your browser.
  - Enter the code, create your password, and click <u>Create Account</u>.

REMEMBER TO CHECK SPAM OR JUNK FOLDER FOR EMAILS

| Welcome to Qlik!                              |        |
|-----------------------------------------------|--------|
| Let's get you logged in.                      |        |
| Business Email                                |        |
| Password                                      |        |
| l forgot my password                          |        |
| l forgot my email address<br>Sign in with SSO |        |
|                                               | Log In |
|                                               |        |
|                                               |        |

2. After you log in and create your Qlik ID, you will be redirected to the Academic Program page. Click <u>Continue.</u>

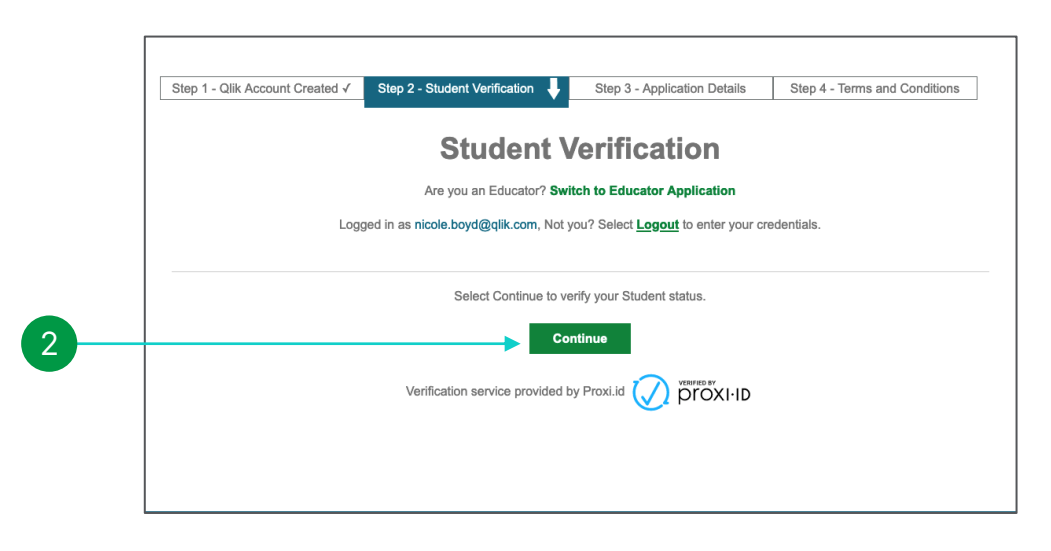

(1)

## Step 4

Verify you are a student or an educator.

Select <u>Start</u> to begin your verification.

Our student/educator verification is performed by proxi.id. When you reach their verification page, there are three different ways to get verified. Follow the next steps in this document to find the route that works for you.

REMEMBER TO CHECK SPAM OR JUNK FOLDER FOR EMAILS

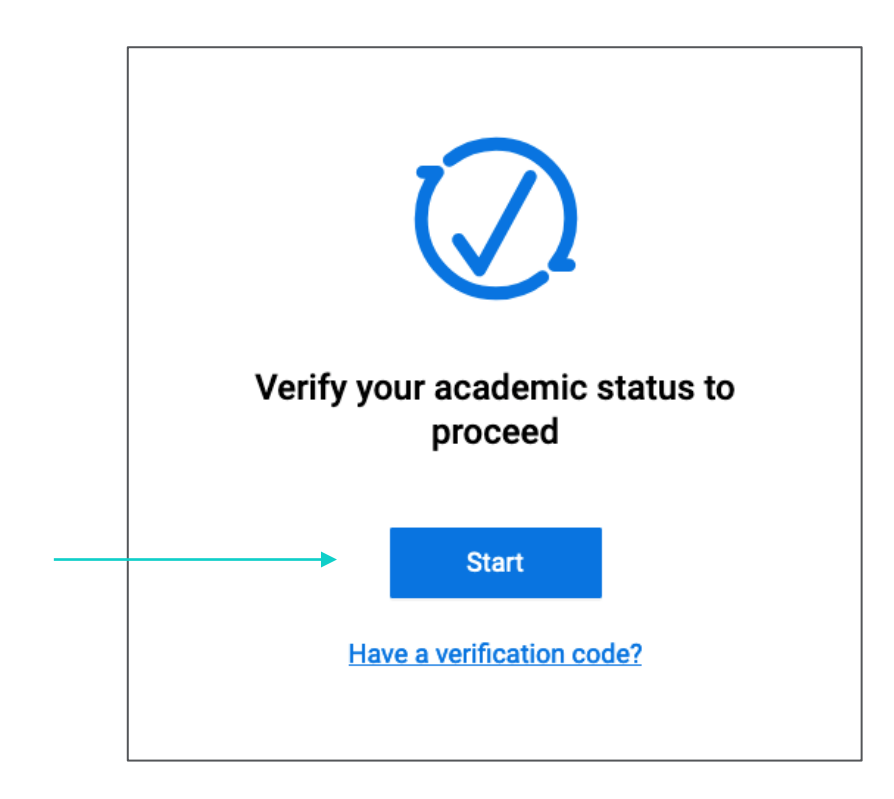

## **Verification Option 1**

- 1. Type your university name in the search field. If it is listed, it will appear in a dropdown menu. (If it does not appear, then please go to the next page for Option 2.)
- 2. Select your university from the menu; you will then be directed to the university single sign-on (SSO) page to be verified.
- 3. Log into the single sign-on (SSO) page for your university.
- 4. Once verified, go back to <u>qlik.com/academicprogram</u> and complete the Academic Program application.

#### REMEMBER TO CHECK SPAM OR JUNK FOLDER FOR EMAILS

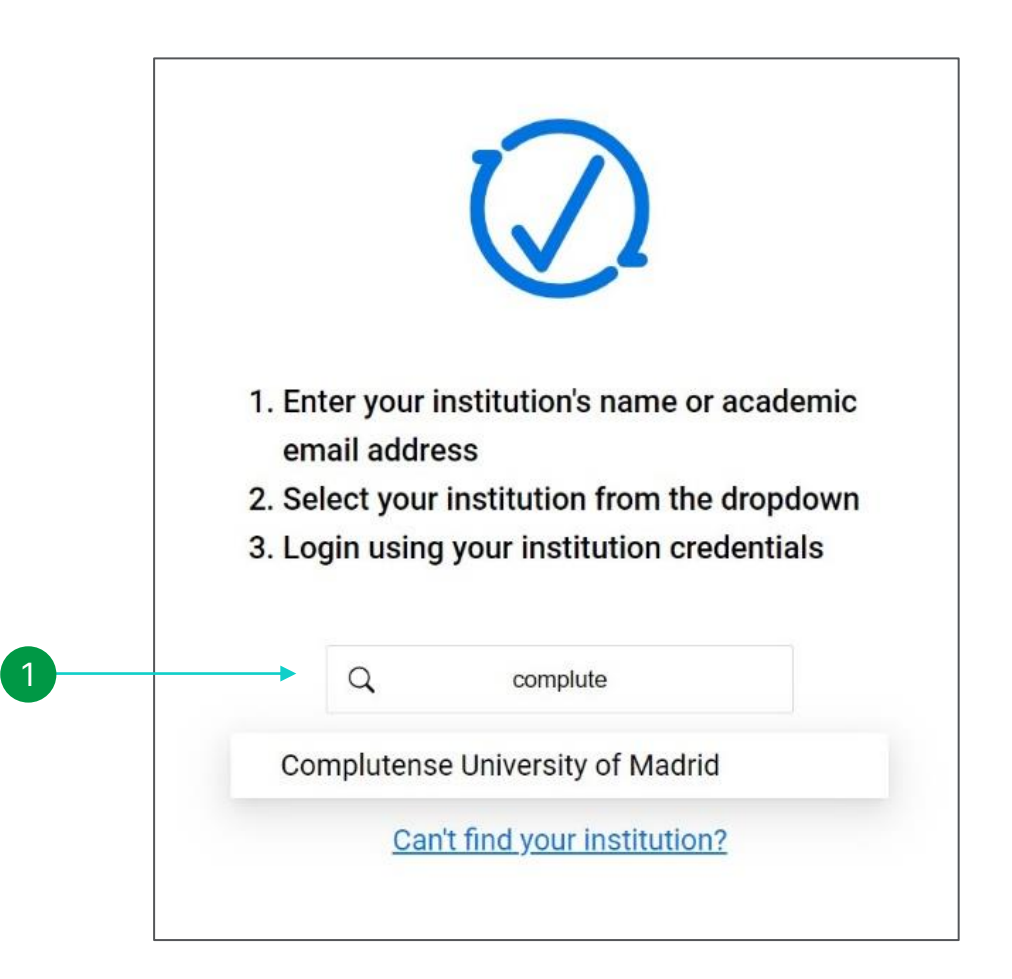

# **Verification Option 2**

- If Option 1 did not work because your university does not appear in the dropdown menu, click on <u>Can't find your</u> <u>institution?</u>
- 2. Enter your university email address.
- 3. You will then be sent a verification code to your email address from proxi.id. (If this does not work, then please go to the next page for Option 3.)
- 4. Log back in and select Have a verification code?
- 5. Input your email address and code on the next page, then click <u>Submit.</u>
- 6. Once verified, you will receive an email to confirm this from proxi.id. Now, go back to <u>qlik.com/academicprogram</u> and complete the Academic Program application.

REMEMBER TO CHECK SPAM OR JUNK FOLDER FOR EMAILS

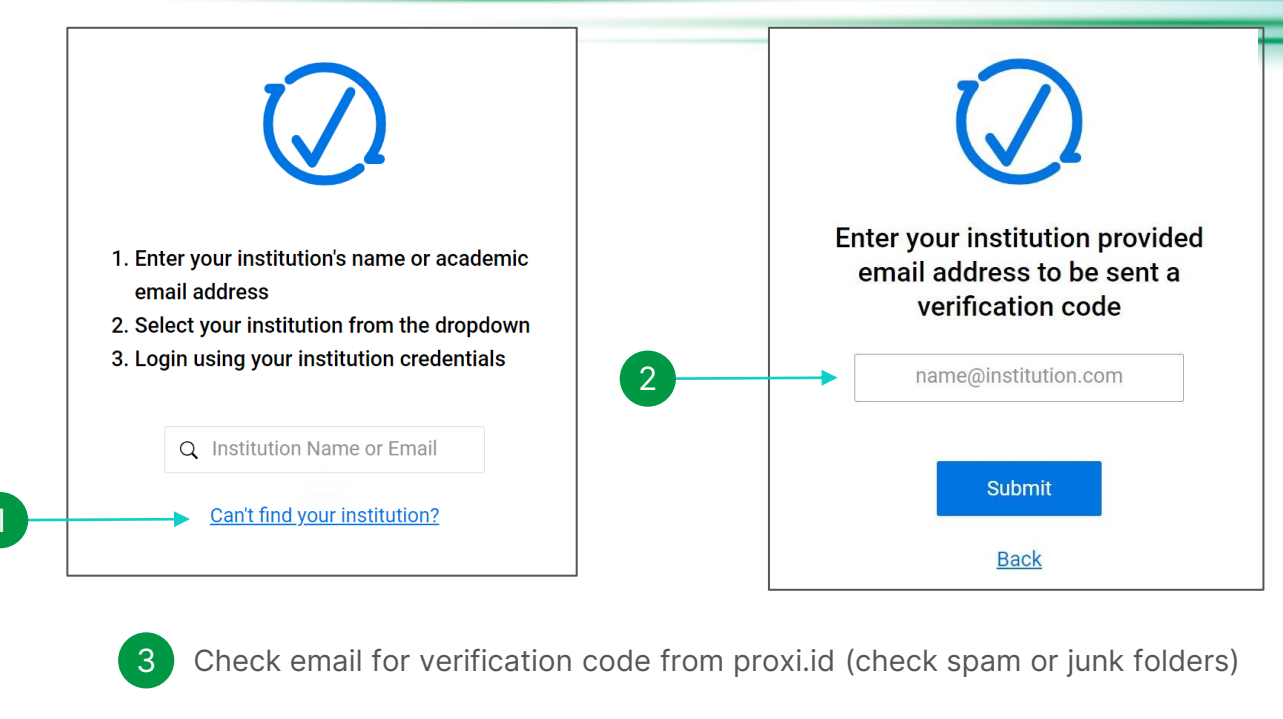

5

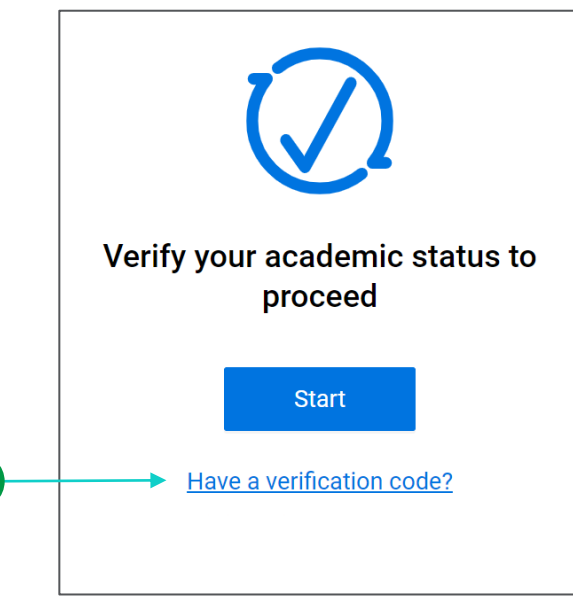

4

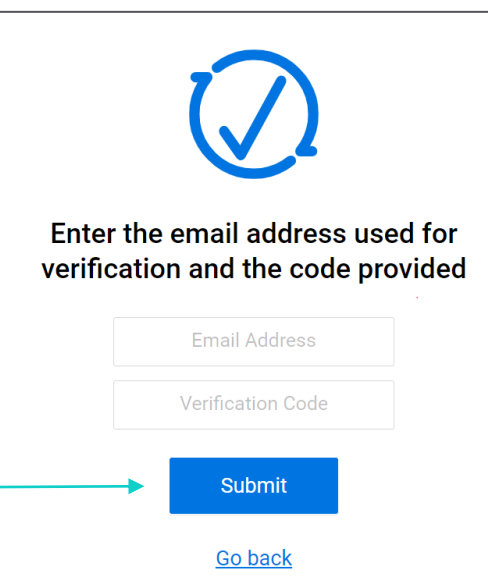

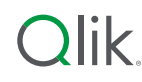

# Verification Option 3

- If the previous step does not work, then instead of the verification code, you will receive an email from proxi.id with the subject 'Unable to verify your eligibility'.
- 2. In this email, click the link that says support form
- 3. A web page will open titled "Submit Proof of Eligibility", proceed to fill in your details and attach evidence of your eligibility.
- 4. You will then be emailed by proxi.id to confirm they have received the verification documents, and they will confirm your eligibility shortly.
- 5. Once verified, go back to <u>qlik.com/academicprogram</u> log in and complete the Academic Program application.

REMEMBER TO CHECK SPAM OR JUNK FOLDER FOR EMAILS

| and to verify your engineery                                                 |                                                                                                    |                                                                                                    |
|------------------------------------------------------------------------------|----------------------------------------------------------------------------------------------------|----------------------------------------------------------------------------------------------------|
| S Proxi.id Verification Service < reque                                      | est@proxi.id>                                                                                                    | © ▼ < < ~ · · ·                                                                                                    |
| CAUTION: This email originated from<br>unless you recognize the sender and I | outside of the organization. Do not click link know the content is safe.                                                                                                    | ks or open attachments                                                                                                    |
|                                                                              | $\bigcirc$                                                                                                    |                                                                                                    |
| We require add                                                               | itional information to verify your el                                                                                                    | igibility.                                                                                                    |
| Please submit                                                                | proof of eligibility using our suppor                                                                                                    | rt form.                                                                                                    |
| Copyrigh                                                                     | t © 2023 Proxi.id Corp. All right reserved.                                                                                                    |                                                                                                    |
|                                                                              |                                                                                                    |                                                                                                    |
| 3                                                                            | -> Culturit Pur                                                                                                    |                                                                                                    |
|                                                                              | Please complete the form I                                                                                                    | of of Eligibility<br>below to submit proof of eligibility.                                                                                                    |
| •                                                                            | First Name "                                                                                                    | bot of Eligibility<br>below to submit proof of eligibility.                                                                                                    |
|                                                                              | Please complete the form I First Name * First Name                                                                                                    | befow to submit proof of eligibility. Last Name * Last Name                                                                                                    |
| •                                                                            | Please complete the form I First Name * First Name Email Address for Verification*                                                                                                    | below to submit proof of eligibility. Last Name * Last Name Affiliation *                                                                                                    |
| •                                                                            | First Name * First Name Email Address for Verification* Email Address for Verification Plesse use your institution email address if one was                                                                                                    | of of Eligibility below to submit proof of eligibility. Last Name * Last Name Affiliation * Click to select                                                                                                    |
| •                                                                            | First Name * First Name * Email Address for Verification* Email Address for Verification Plesse use your institution email address if one was provided to you.                                                                                                    | of of Eligibility below to submit proof of eligibility. Last Name * Last Name Affiliation * Click to select                                                                                                    |
| •                                                                            | First Name * First Name * Email Address for Verification * Email Address for Verification Please use your institution email address if one was provided to you. File Upload*                                                                                                    | of of Eligibility below to submit proof of eligibility. Last Name * Last Name Affiliation * Click to select                                                                                                    |
| •                                                                            | First Name * First Name * Email Address for Verification * Email Address for Verification * Email Address for Verification * Please use your institution email address if one was provided to you. File Upload* All documentation must show the date and your name. O                                                                                                    | of of Eligibility below to submit proof of eligibility. Last Name " Last Name Affiliation * Click to select Only images & PDFs will be accepted - 15MB Limit for All Files                                                                                                    |
| •                                                                            | First Name * First Name * First Name * Email Address for Verification * Email Address for Verification * Email Address for Verification * Email Address for Verification * Files provided to you. File Upload* All documentation must show the date and your name. C Accepted documents include Ensitivation identification card (include picture of front & back) Class registration Class schedule Class registration Class schedule Sched bil                                                                                                    | of of Eligibility below to submit proof of eligibility. Last Name * Last Name * Last Name * Click to select Only images & PDFs will be accepted - 15MB Limit for All Files Only images & click scorption eliters • Class scorption elitters • Class solutions • Class solutions                                                                                                    |
|                                                                              | Please complete the form of First Name * First Name * Email Address for Verification * Email Address for Verification Please use your institution email address if one was provided to you. File Upload* All documentation must show the date and your name. O Cuse provide to kack) () Cuses registration Cuses schedule Cuses schedule Cuses   | bot of Eligibility below to submit proof of eligibility. Last Name " Last Name " Last Name " Click to select Click to select Only images & PDFs will be accepted - 15MB Limit for All Files Unaccepted documents include: Personal photos Personal photos Class sociations Class sociations Class solitabus                                                                                                    |
|                                                                              | First Name * First Name * First Name * First Name * First Name * First Name * First Name * First Name * Final Address for Verification * Email Address for Verification * Final Address for Verification * Final Address for Verificati | before to Eligibility below to submit proof of eligibility. Last Name " Last Name " Last Name " Click to select Only images & PDFs will be accepted - 15M8 Limit for All Files Unaccepted documents include: Personal photos Personal photos Class sociptance letters Class sociations Class soliabus                                                                                                    |
|                                                                              | Please complete the form of Please complete the form of Please complete the form of Please ten your institution email address of one was provided to yous.  Please use your institution email address of one was provided to you.  Please use your institution email address of one was provided to you.  Please use your institution email address of one was provided to you.  Please use your institution email address of one was provided to you.  Please use your institution email address of one was provided to you.  Please use your institution email address of one was provided to you.  Please use your institution email address of one was provided to you.  Please use your institution email address of one was provided to you.  Please use your institution email address of one was provided to you.  Please use your institution email address of one was provided to you.  Please use your institution email address of one was provided to you.  Please use your institution email address of one was provided to your.  Please use your institution email address of the was provided to your.  Please use your institution email address of the was provided to your.  Please use your institution email address of the was provided to your.  Please use your institution email address of the was provided to your.  Please use your institution email address of the was provided to your.  Please use your institution email address of the was provided to your.  Please use your institution email address of the was provided to your institution email address of the was provided to your institution institution email address of the was provided to your institution institution institution email address of the your institution institution inst  | or of Eligibility below to submit proof of eligibility. Last Name " Last Name " Last Name " Last Name " Click to select Click to select Only images & PDFs will be accepted - 15MB Limit for All Files Unaccepted documents include: Personal photos Persumes Class acceptance letters Class ogliabus                                                                                                    |
|                                                                              | Please complete the form of  Please complete the form of  Prist Name *  First Name *  Email Address for Verification *  Email Address for Verification *  Email Address for Verification *  Provided to you:  File Upload*  All documentation must show the date and your name. Of  Provided to you:  File Upload*  All documentation must show the date and your name. Of  Provided to you:  File Upload*  All documentation must show the date and your name. Of  Provided to you:  File Upload*  All documentation must show the date and your name. Of  Provided to you:  File Upload*  All documentation must show the date and your name. Of  Provided to you:  File Upload*  All documentation identification card (include  pristication identification card (include  pristication  pristication identification card (include  pristication  pristication  pr  | or of Eligibility below to submit proof of eligibility. Last Name " Last Name " Last Name " Last Name " Click to select Click to select Only images & PDFs will be accepted - 15MB Limit for All Files Unaccepted documents include: Personal photos Personal photos Class sociations Class sociations  |
|                                                                              | First Name * First Name * First | or of Eligibility below to submit proof of eligibility. Last Name * Last Name * Last Name * Last Name * Click to select Click to select Only images & PDFs will be accepted - 15MB Limit for All Files Unaccepted documents include: Personal photos Personal photos Class sciptance letters Class sciptabus                                                                                                    |
|                                                                              | Please complete the form of the first Name *  First Name *  First Name   | below to submit proof of eligibility.     Last Name "     Last Name "     Last Name "     Click to select     Click to select     Only images & PDFs will be accepted - 15MB Limit for All Files     Unaccepted documents include:         Personal photos         Personal photos         Class copliables         Class copliables                                                                                                    |
|                                                                              | First Name *         First Name *         Email Address for Verification *         Email Address for Verification *         Email Address for Verification *         Email Address for Verification *         Email Address for Verification *         Email Address for Verification *         Email Address for Verification *         Besse use your instabution email address if one was provided to your         File Upload*         All documentation must show the date and your name. Of the the the the the the the the the the                                                                                                    | below to submit proof of eligibility.  Last Name " Last Name " Last Name " Click to select Click to select Click to select Click to select Click to select Click to select Click to select Click secopting lights Click secopting lights Click secopting lig |

## Next steps

Once you have been verified and completed the Academic Program application, you will receive a confirmation email regarding your submission.

Later, you will receive 2 emails:

- Welcome to the Academic Program This contains links to the program resources.
- Setup Qlik Sense Business software This contains the link to activate your Qlik Sense Business software, this link will expire after 7 days. If you do not activate your tenant before the link expiration, please go to <u>https://account.myqlik.qlik.com/account</u> and select Create Tenant to re-create it/create it.

REMEMBER TO CHECK SPAM OR JUNK FOLDER FOR EMAILS

#### Additional Information

- If you are a returning member completing the application process, you will not receive the "Setup Qlik Sense Business software" email. You will only receive the "Welcome to the Academic Program" email.
- Always check spam/junk email folders!
- For any emails about verification, search your inbox for proxi.id or contact them at request@proxi.id
- For any questions about Qlik and the Academic Program, contact <a href="mailto:academicprogram@qlik.com">academicprogram@qlik.com</a>